## 求人検索NAVI 個人面談予約マニュアル

【アクセス方法】

https://www2.kyujin-navi.com/gakugai にアクセスします。

または大学ホームページ内の「就職・キャリア」から「求人情報検索」を クリックすると、リンクボタンがあります。

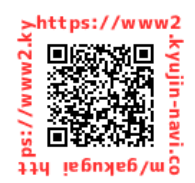

①大学ホームページの「就職・キャリア」から「求人情報検索」をクリック。「求人検索NAVI」を押して ログイン画面を出します

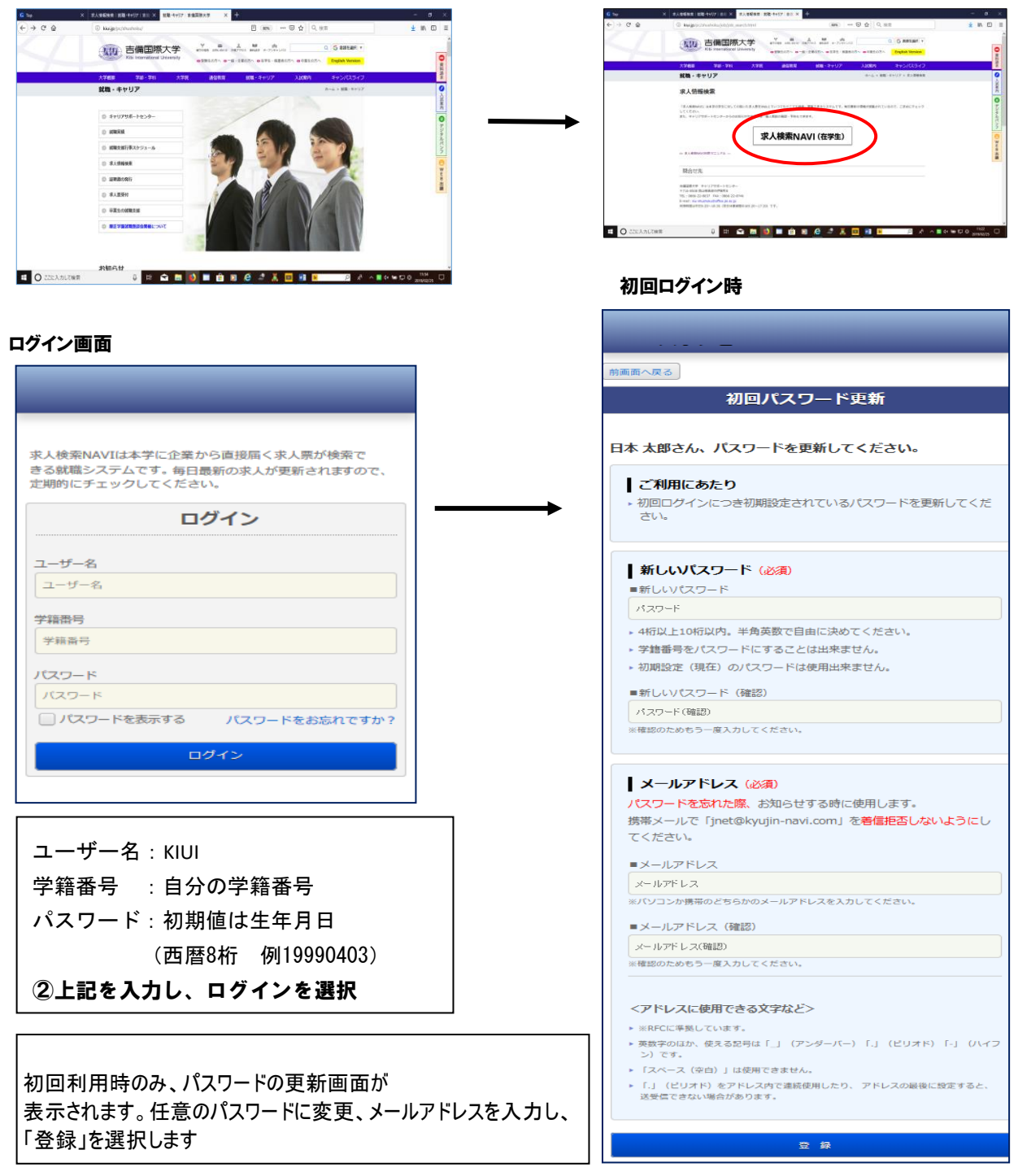

③トップ画面にある「支援行事・面談予約」 から「個人(グループ)面談予約」を選択

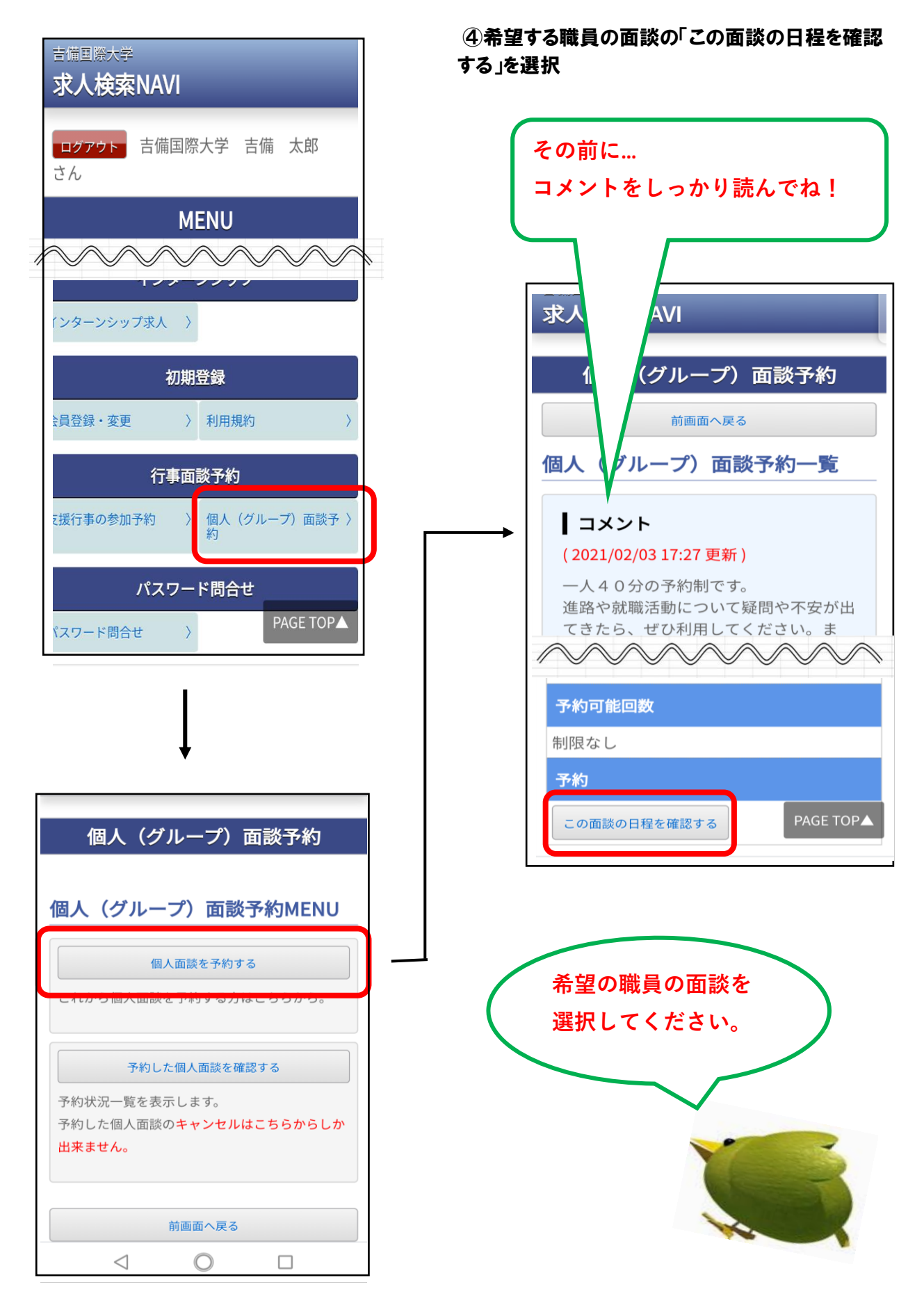

⑤希望の日程を選択し、その後希望の時間を 選択

|                                  | 1  | 固人 | (グル | <i>、</i> ープ | )面詞           | 淡予約 | 5  |  |  |
|----------------------------------|----|----|-----|-------------|---------------|-----|----|--|--|
| 前画面へ戻る                           |    |    |     |             |               |     |    |  |  |
| <b>日程選択</b> (面談名:個人面談・秋学<br>期(担当 |    |    |     |             |               |     |    |  |  |
| 希望の日を選択してください。                   |    |    |     |             |               |     |    |  |  |
| 〈前月 <b>2021年2月</b> 次月〉           |    |    |     |             |               |     |    |  |  |
|                                  | B  | 月  | 火   | 水           | 木             | 金   | ±  |  |  |
|                                  |    | 1  | 2   | 3           | 4<br>受付<br>終了 | 5   | 6  |  |  |
|                                  | 7  | 8  | 9   | 10          | 11            | 12  | 13 |  |  |
|                                  | 14 | 15 | 16  | 17          | 18            | 19  | 20 |  |  |
|                                  | 21 | 22 | 23  | 24          | 25            | 26  | 27 |  |  |
|                                  | 28 |    |     |             |               |     |    |  |  |
|                                  |    |    |     |             |               |     |    |  |  |
|                                  |    |    |     | 7           |               |     |    |  |  |

|            | 前画面へ戻る              |            |    |   |
|------------|---------------------|------------|----|---|
| 時間選択<br>当  | (個人面談・利<br>:2月10日(ス | 秋学期<br>水)) | (担 |   |
| 希望の時間      | 見を選択してくた            | ざい。        |    |   |
| ▶ 09:30~10 | 0:10                |            |    |   |
| ▶ 10:20~1  | 1:00                |            |    |   |
| ▶ 11:10~1  | 1:50                |            |    |   |
| ▶ 12:00~12 | 2:40                |            |    | ( |
| ▶ 13:30~14 | 4:10                |            |    |   |
| ▶ 14:20~1  | 5:00                |            |    |   |
| ▶ 15:10~1  | 5:50                |            |    |   |
| ▶ 16:00~10 | 5:40                |            |    |   |

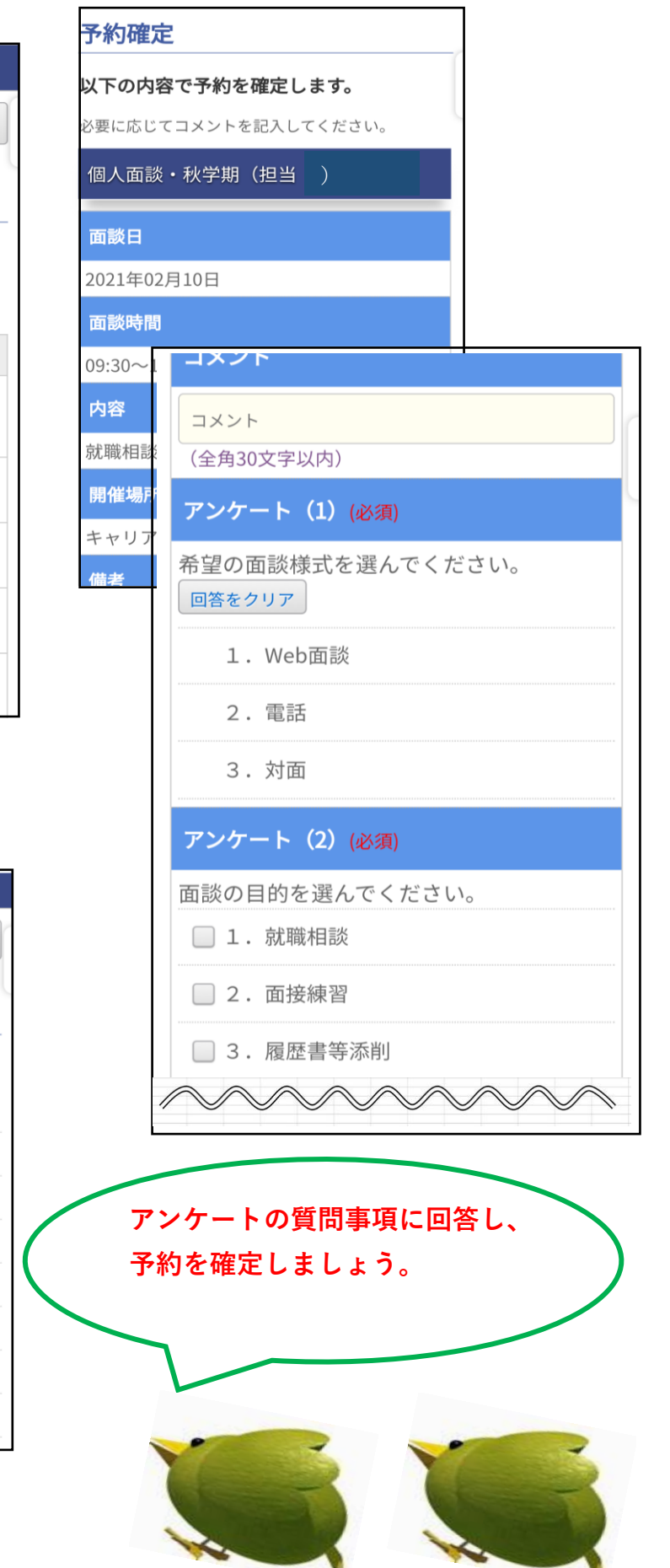

## 【予約内容を確認・変更・キャンセルするには】

①就職面談予約から「予約した個人面談を確認する」を 選択

| 個人(グループ)面談予約                                    |                |
|-------------------------------------------------|----------------|
|                                                 |                |
| 個人(グループ)面談予約MENU                                | キャリアサポート       |
| 個人面談を予約する                                       | センターからの依頼      |
| これから個人面談を予約する方はこちらから。                           | や連絡がある場合は      |
| 予約した個人面談を確認する                                   | 予約一覧に表示され      |
| 予約状況一覧を表示します。<br>予約した個人面談の <b>キャンセルはこちらからしか</b> | ます。面談の前日       |
| 出来ません。                                          | でにはメッセージ       |
|                                                 | 届いていないか確認      |
| 則画園へ戻る                                          | してください。        |
| のタブを選択て確認する(面接日程や時間を                            | 空更し            |
| 。きは、一度 アボリをキャンセルしてからアボリを見<br>さい)                |                |
| 予約一覧                                            | 予約状況一覧         |
| 個人面談・秋学期(担当                                     | 吉備 太郎さんが予約をした- |
|                                                 | 予約一覧           |

開催日:2021年02月10日 開催時間:09:30~10:10 内容確認画面へ この予約をキャンセルする コメントを変更する ファイルを変更・削除する アンケートを変更する

※ファイルは面談終了後1週間で自動的に削除され ます。

| 予約状況一覧                                 |  |  |  |  |  |
|----------------------------------------|--|--|--|--|--|
| 吉備 太郎さんが予約をした-                         |  |  |  |  |  |
| 予約一覧                                   |  |  |  |  |  |
| 個人面談・秋学期(担当                            |  |  |  |  |  |
| <b>開催日</b> :2021年02月10日                |  |  |  |  |  |
| 開催時間:09:30~10:10                       |  |  |  |  |  |
| 進路調査票がまだ提出されていません。<br>面談日に一緒に持参してください。 |  |  |  |  |  |
| 内容確認画面へ                                |  |  |  |  |  |
| この予約をキャンセルする                           |  |  |  |  |  |
| コメントを変更する                              |  |  |  |  |  |
| ファイルを変更・削除する                           |  |  |  |  |  |